## How to Certify SSO claims

Please follow the steps below in order to certify your SSO Claim. In FY 22, When filing claims in the Seamless Summer Program, you will file a claim for each accredited site. Even if you have three sites (ES, MS, HS) and one kitchen (eating site), you will enter a claim and certify for all three sites (ES, MS, HS). If you have three sites (ES, MS, HS) and three kitchens, you will certify all three site claims.

#1- Log into claims as you normally would;

| National School Lunch Program - Claim Entry                                                                                                    |  |  |  |  |  |  |  |  |  |
|----------------------------------------------------------------------------------------------------|--|--|--|--|--|--|--|--|--|
| District Name                                                                                                    |  |  |  |  |  |  |  |  |  |
|                                                                                                    |  |  |  |  |  |  |  |  |  |
| Staff Quick-Picks                                                                                                    |  |  |  |  |  |  |  |  |  |
| Jul - 2019         Aug - 2019         Sep - 2019         Oct - 2019         Nov - 2019         Dec - 2019           Jan - 2020         Feb - 2020         Mar - 2020         Apr - 2020         May - 2020         Jun - 2020 |  |  |  |  |  |  |  |  |  |

#2- Click on the month you need to insert a claim for as you normally would;

|        |                                | Select | Revise | <u>Month</u> | <u>Year</u> | <u>Submit</u><br><u>Date</u> | <u>Status</u> | <u>Claim</u><br><u>Lock</u> | <u>Revised</u><br><u>Claim</u> | <u>Processing</u><br><u>Status</u> |  |
|--------|--------------------------------|--------|--------|--------------|-------------|------------------------------|---------------|-----------------------------|--------------------------------|------------------------------------|--|
|        | (                              | Select | Revise | 3            | 2020        |                              | Incomplete    | Unlocked                    | Original                       | Not Started                        |  |
|        |                                |        |        | Selec        | t the la    | test revisio                 | on to enter a | revised cla                 | im                             |                                    |  |
|        |                                |        |        |              |             |                              |               |                             |                                |                                    |  |
|        |                                |        |        |              |             |                              |               |                             |                                |                                    |  |
|        |                                |        |        |              |             |                              |               |                             |                                |                                    |  |
|        | View Claim Summary             |        |        |              |             |                              |               |                             |                                |                                    |  |
|        | Site Listing for Current Claim |        |        |              |             |                              |               |                             |                                |                                    |  |
| Select | Name                           |        |        |              | 5           | Status                       | Claim Lo      | ock                         | <u>Clai</u>                    | m Sub Total                        |  |
| Select | Site Name                      |        |        |              |             |                              |               |                             |                                | \$0.00                             |  |

SFA Parent Claim for Month and Year Requested

#3- Once your site list appears, click on the site you need to insert a claim for, then a drop down box will appear and you can select which type of claim you need to submit;

| Site Claim Data     |  |
|---------------------|--|
| SELECT CLAIM TYPE 🔻 |  |
| SELECT CLAIM TYPE   |  |
| NSLP                |  |
| EEVP                |  |
| SSO                 |  |
|                     |  |

#4 Now click on "SSO";

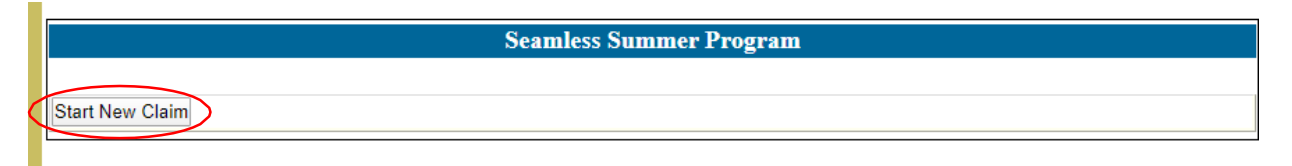

#5 Click on "Start New Claim" and the claim will appear;

## How to Certify SSO claims

## #6 Now enter your claim information.

- A) Be sure to complete #5 first.
- B) Enter the number of days in which meals were served.
- C) Enter your regular breakfast or severe need breakfast meals. Only the approved breakfast type box will be available for you to enter meals. Enter your lunch meals. Snacks will be claimed under NSLP (or claimed under CACFP if approved in that program).
- D) Once you have entered all the information for the site claim, click "Save". Once saved, the certify button will become available. Once the certify button has been pressed, the claim will be submitted for reimbursement. If changes are needed on the claim BEFORE it has been paid, please call the office to "Reject" the claim. If a claim needs adjusted AFTER it has been paid, please call the office to "Revise" the claim. If you need assistance, contact the main office. The Warrant Effective Date will be available shortly after payments are made.

| Days operated this claim period 16                                                                                                    |      |       |        |   |                            |  |  |  |  |
|----------------------------------------------------------------------------------------------------|------|-------|--------|---|----------------------------|--|--|--|--|
| Breakfast                                                                                                    | 0    | X \$2 | 2.4625 | = | \$0.00                     |  |  |  |  |
| Severe Need Breakfast                                                                                                    | 2172 | X \$2 | 2.4625 | = | \$5,348.55                 |  |  |  |  |
| Lunch                                                                                                    | 3164 | X \$4 | .3175  | = | \$13,660.57                |  |  |  |  |
| Supper                                                                                                    | 0    | X \$4 | .3175  | = | \$0.00                     |  |  |  |  |
| Snacks                                                                                                    | 0    | X \$1 | .0200  | = | \$0.00                     |  |  |  |  |
| Total Reimbursement                                                                                                    |      |       |        | = | \$19,009 <mark>.</mark> 12 |  |  |  |  |
| <ul> <li>* FY 22 Only: SSO meals will be reimbursed under SFSP Rural or Self-Prep rate, per USDA.</li> <li>* If you are participating in After School Snack Program, Snacks should be claimed on NSLP.</li> <li>* If you are participating in At-Risk, Snacks and Supper meals should be claimed on CACFP.</li> </ul> |      |       |        |   |                            |  |  |  |  |
| Lunch Warrant Amount\$13,660.57Breakfast Warrant Amount\$5,348.55Warrant Effective Date                                                                                                    |      |       |        |   |                            |  |  |  |  |
| Save Delete Certify Revise Reject Print Claim                                                                                                    |      |       |        |   |                            |  |  |  |  |